|   | 作業名      | 使用ファイル            | 帳表・表示 | 作業内容                                 |
|---|----------|-------------------|-------|--------------------------------------|
| 1 | パスワードの登録 | PASSTABLE         |       | システムで決めたテーブルに、手入力で6文字                |
|   |          |                   |       | のパスワードを登録する。<br>(システムの起動を管理者に限定するため) |
| 9 |          |                   |       | 起動時にパスワードの入力を要求する。                   |
|   | システムの起動  | PASSIADLE         |       | システムにあらかじめ登録したパスワードと一致し              |
|   |          |                   |       | た場合のみメニューを開く。                        |
| 3 | 白社情報の登録  | 白社情報              |       | ID(=1のみ)、郵便番号、住所、代表者役職、代表者名          |
|   |          |                   |       | を登録する。                               |
| 4 | 個人情報の登録  | 個人情報              |       | 社員番号、郵便番号、住所、氏名、氏名かな、連絡先、            |
|   |          |                   |       | 社員区分(在籍か退職か)を登録する。                   |
| 5 | 契約明細の登録  | 個人情報              |       | 社員番号で個人情報を検索。未登録及び退職者の場合             |
|   |          | 契約明細              |       | は作業不可。                               |
|   |          |                   |       | 在職者について以下の労働条件を登録する。                 |
|   |          |                   |       | 契約日、契約期間、時給単価、労働時間、休憩時間、             |
|   |          |                   |       | 休日(曜日指定)、就業場所、職務内容、備考。               |
|   |          |                   |       | 契約の更新の場合は、前回の契約終了日の翌日を今回             |
|   |          |                   |       | の契約開始日として初期表示する。                     |
|   |          |                   |       | 印刷指定がある場合は契約書の印刷処理を呼び出す。             |
| 6 | 契約書の印刷   | 自社情報、個人情報<br>契約明細 | 契約書   | 社員番号、契約日をキーとして検索し、指定された契約書           |
|   |          |                   |       | を2部ずつ印刷する。                           |
| 7 | 契約一覧表    | 個人情報、契約明細         | 契約一覧表 | 印刷条件(職務内容、契約日、社員番号など)に該当する           |
|   |          |                   |       | 契約内容を一覧表に作成する。                       |
| 8 | 検索       | 個人情報、契約明細         | 画面表示  | 検索条件(社員区分、契約終了日、職務内容など)に該当           |
|   |          |                   |       | する社員情報を画面に表示する。                      |

※ 住所はAccessの住所検索機能を使用する。
※ 社員区分、就業場所、職務内容は候補から選択するようにする。
※ 帳表、検索は退職者及び契約終了者も含めるか否かを条件に追加する。
※ 契約明細は、社員番号と契約日でユニークとする。
※ 印刷はプレビューから行うものとする。